## Article Number 000001215

## Details

To purge your Navionics+ or Navionics+ Updates card of coverage and start downloading new or smaller coverage areas, follow the steps below.

|             | <ul> <li>Insert your Navionics card into your computer</li> <li>Open the Chart Installer Program</li> </ul>                                                 |
|-------------|----------------------------------------------------------------------------------------------------|
|             | <ul> <li>In the Download section on the left side, click the blue trash can icon</li> <li>You will be asked if you want to erase all of the data</li> </ul> |
|             | (Note: This will remove all of the Navionics chart files from your card. Any photos, sonar logs, etc. will remain on the card).                             |
|             | <ul> <li>Select ERASE</li> <li>Once the erase has completed, click CLOSE and begin downloading new areas</li> </ul>                                         |
|             | For information on how to download coverage see: Downloading charts to your Navionics+ card                                                                 |
|             |                                                                                                    |
| Keywords    | chart installer, erase, nav+, clean, wipe out, empty<br>Linked 1229                                                                                         |
| Chat Answer |                                                                                                    |
| Has Video   |                                                                                                    |
|             |                                                                                                    |